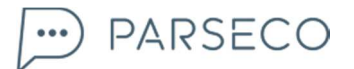

Panel manual

# **PARSECO PANEL**

**USER MANUAL** 

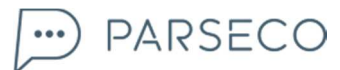

### CONTENTS

| USE  | ER MANUAL                  | . 1 |
|------|----------------------------|-----|
| 1.   | Introduction               | . 3 |
| 2.   | GETTING STARTED            | . 3 |
| 2.1. | Signing in                 | . 3 |
| 2.2. | Profile creation           | . 4 |
| 3.   | Dashboard                  | . 8 |
| 4.   | Create channel             | . 9 |
| 5.   | Add subscribers            | 11  |
| 6.   | Create message             | 12  |
| 6.1. | Messages section           | 17  |
| 7.   | Segments                   | 19  |
| 8.   | Subscribers (address book) | 21  |
| 8.1. | All lists                  | 21  |
| 8.2. | All subscribers            | 22  |

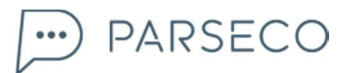

### 1. INTRODUCTION

Parseco Panel is an integral part of the Parseco communication platform that enables merchants to handle communication with their Profile/Channel subscribers.

Aside from offering easy sending of messages that contain text, pictures, video links, URL links and audio, it also enables predefined 2 way communication with subscribers. It sits on top of the actual services that do the job, and is intended for the end users and managers alike.

### 2. GETTING STARTED

#### 2.1 SIGNING IN

Parseco Panel is a web application. To access it, the user needs only a regular web browser. Just point the browser to http://www.parseco.com and then Log in.

| Figure | 1: | Login | screen |
|--------|----|-------|--------|
|--------|----|-------|--------|

| LOGIN TO YOUR /   | ACCOUNT                                        |
|-------------------|------------------------------------------------|
| USERNAME          |                                                |
| Username          |                                                |
| PASSWORD          | FORGOT YOUR PASSWORD?                          |
| Password          |                                                |
|                   | CREATE A FREE ACCOUNT LOGIN                    |
| ©2015 Infobip Ltd | Terms of service   Privacy policy   Contact us |

Figure 1 shows the login screen that appears after navigating to the mentioned address. User needs to enter user name and password for the Parseco Panel. Login data is supplied to each user by the account manager.

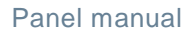

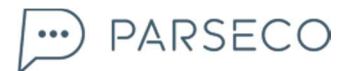

### 2.2 PROFILE CREATION

Figure 2: Pop-up after the first login

|                                                                                                    | CREATE YOUR COMPANY PROFILE                                                                                                    |
|----------------------------------------------------------------------------------------------------|----------------------------------------------------------------------------------------------------|
|                                                                                                    | NAME<br>Name<br>DESCRIPTION                                                                                                    |
| WHAT IS A<br>PROFILE?                                                                                                    | Enter a Description                                                                                                    |
| A profile is your company's<br>primary channel. This will be the<br>main voice when communicating<br>to your subscribers. | SELECT A PROFILE IMAGE UPLOAD FILE required Minimum photo size is 150x150 pixels. Uploaded images may not be larger than 5.00 MB in filesize. |
|                                                                                                    | ● ● ● NEXT ►                                                                                                    |

Figure 2 shows the pop-up screen shown after the first successful login. Here is where you can edit your company's primary channel information (Profile). Note that the Name, Description and Photo will be visible to all of your subscribers, and in case of the profile being public – to everyone using the Parseco App.

\*All main profiles are private by default. From private profiles / channels, you can only invite followers via SMS. In order to transfer a profile from "private" to "public" you need to send a request to support@parseco.com.

From a public profile, you can also invite customers via Link or QR code. The profile will be visible inside the app and any Parseco customer can freely subscribe to it.

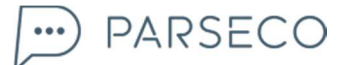

#### Figure 3: Pop-up, step 2

|                                                                                   | CREATE YOUR COMPANY PROFILE                 |        |
|-----------------------------------------------------------------------------------|---------------------------------------------|--------|
|                                                                                   | ENTER YOUR BUSINESS LOCATION Street Address |        |
| BE DISCOVERED<br>Subscribers have the ability to<br>search for husiness by either | Latitude/Longitude<br>CATEGORY              |        |
| location or category.                                                             |                                             |        |
|                                                                                   | PREV     •                                  | NEXT 🕨 |

Figure 3 shows the second step of the profile creation pop-up screen. Here is where you can edit your company's location and category. The category will be used for segmentation, which will allow Parseco App users to find you based on their interest.

| Figure 4: Pop-up, step 3                                                              |                                     |
|---------------------------------------------------------------------------------------|-------------------------------------|
|                                                                                       | CREATE YOUR COMPANY PROFILE         |
|                                                                                       | WELCOME MESSAGE                     |
|                                                                                       | Welcome message for your profile    |
| WELCOME YOUR<br>NEW SUBSCRIBERS                                                       |                                     |
| This will be the welcome message<br>they'll see after subscribing to<br>your channel. |                                     |
|                                                                                       | PREV     O     O     CREATE PROFILE |

Figure 4 shows the third step of the profile creation pop-up screen. Here is where you can edit the welcome message that your subscribers will receive upon subscribing to your profile.

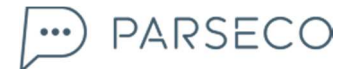

#### Figure 5: Pop-up after the Profile is public

| EDIT I               | PROFILE                                                                                                    |                                                                                                    |
|----------------------|----------------------------------------------------------------------------------------------------|----------------------------------------------------------------------------------------------------|
| NAME                 |                                                                                                    | SELECT A PROFILE IMAGE                                                                               |
| Istra                | apedia                                                                                                    |                                                                                                    |
| CATEG                | ORY                                                                                                    | *required                                                                                            |
| Edu                  | cation & Learning                                                                                                    | Minimum photo size is 150x150 pixels. Uploaded<br>images may not be larger than 5.00 MB in filesize. |
| DESCR                | IPTION                                                                                                    | Profile landing public url                                                                           |
| lstra<br>ispu<br>umj | apedia, prva regionalna online enciklopedija u Hrvatskoj,<br>Injena je sadržajima vezanim uz istarsku povijest, kulturu,<br>etnost, gospodarstvo | //landing.parseco.com/landing?profile=E<br>16EB3CACEFB1670A89A9AB751913D0F&o<br>rigin=Link           |
| WELCO                | ome message<br>rodošli na Istrapediju!                                                                                                    | Profile Landing ORCode                                                                               |
| BUSIN                | NESS INFORMATION                                                                                                    |                                                                                                    |
| •                    | Riva 8, Pula, Hrvatska                                                                                                    | 11日日本1月1日日1日日                                                                                        |
| EMAIL                | ADDRESS                                                                                                    | (to save image use right click then 'Save image as')                                                 |
| ×                    | Email address                                                                                                    |                                                                                                    |
| MOBIL                | ENUMBER                                                                                                    |                                                                                                    |
|                      | Mobile number                                                                                                    |                                                                                                    |
| WEBSI                | TE                                                                                                    |                                                                                                    |
| 90                   | http://www.istrapedia.hr                                                                                                    |                                                                                                    |
|                      |                                                                                                    |                                                                                                    |

Figure 5 shows the pop-up screen when the profile is public. Here you can find the link used for inviting subscribers, for example via email (Profile landing public url) - it is also possible to use a QR code. Both the link and the QR code direct the end-user to the Parseco Store brand landing page. Private profiles / channels do not have the landing page.

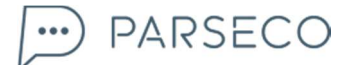

#### Figure 6: Parseco Store landing page of a public profile

| Ба Х Ф<br>ШЬ Њ | Istrapedia<br>* * * * * 5 Reviews • 51 Subscrit<br>DESCRIPTION<br>Istrapedia, prva regionalna online encikloper<br>gospodarstvo                                                      | bers<br>dija u Hrvatskoj, ispunjena je sadržajima vezani                                                                                                    | m uz ístarsku povíjest, kulturu, umjetnost,                                                                                                    |
|----------------|----------------------------------------------------------------------------------------------------|----------------------------------------------------------------------------------------------------|----------------------------------------------------------------------------------------------------|
| SUBSCRIBE      | LATEST MESSAGES                                                                                                    |                                                                                                    |                                                                                                    |
|                | Edo Budiša<br>U Rovinju je 20. kolovoza 1958. rođen<br>Edo Budiša, književnik, pripovjedač,<br>quorumovac, majstor kraće forme<br>http://www.istrapedia.hr/hrv/383/b<br>22 hours ago | Istarski glas<br>Dana 17. kolovoza 1940. ugašen je<br>Istarski glas, novine što ih je godinu<br>dana ranije pokrenuor Tone Peruško<br>http://istrapedia.hr/hrv/1171/istars<br>4 days ago | Miheal Toroš<br>Toroš, Mihael, svećenik i apostolski<br>administrator Zbog<br>preopterećenosti zahvalio se upravi<br>Porečko-pulske biskupije (1949) i<br>1 week ago |
|                | REVIEWS<br>5 * * * * *<br>5 Reviews<br>* 5 _ 5 *                                                                                                    | ECENT<br>★ ★ ★ ★ ★<br>Sandro Stupar • 3 months ago<br>★ ★ ★ ★ ★<br>Mladen Bankovic • 3 months ago                                                                                        | Martina D • 4 weeks ago<br>Great channel for history students<br>and anyone with an interest in local<br>history.                                                    |
|                | *3 0<br>*2 0<br>*1 0                                                                                                    | Daniel Bedrins • 3 weeks ago                                                                                                    | Laura Bresolin • 3 months ago<br>Eventually I will discover Istria<br>secrets! wonderful channel!                                                                    |

Figure 6 shows the Parseco Store landing page when the profile / channel is public. Here you see the logo of the brand, its description, a preview of the type of messages sent and customer reviews. Customers can easily subscribe by clicking on the "subscribe" button from an Android or iOS phone.

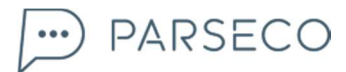

## 3. DASHBOARD

Figure 7: Dashboard Messages Segments . Dashboard INTERACTIONS OPENED MESSAGES O SENT MESSAGES CREATE MESSAGE ADD SUBSCRIBERS 1 new interactions for message Test - s... 18 hours ago 🗙 🔞 Message Test - sms fallback sent 18 hours ago 🗙 1 2 new subscriptions on channel bla bla 22 days ago 🗙 2 3 new subscriptions on channel xy 22 days ago 🗙

The dashboard contains an overview of your recent activities. The graph displayed in Figure 7 shows the activities:

- Sent messages
- Opened messages
- Total subscribers

Below the graph, you can see the main engagement options which are thoroughly explained further in the text.

From the Dashboard, you can:

- Create a channel
- Create a message
- Add subscribers

### 4. CREATE CHANNEL

) PARSECO

The first thing you edited after the first successful login was your profile. That is the main account of your organization. On top of that, you can also create channels that will be below your profile in the hierarchy. Channels exist for a better segmentation of your offerings. You can create up to 9 channels along with your main profile. For extra channels, you'll need to send a request to support@parseco.com.

#### Example:

- Profile: Name of a shopping center
- Channel: Name of one of the stores

You can have multiple channels under the umbrella of one profile.

#### Figure 8: Create channel

| ADD CHANNEL                                                                                                    | Private profile                                                                                                    |
|----------------------------------------------------------------------------------------------------|----------------------------------------------------------------------------------------------------|
| NAME<br>Channel Name<br>PRIVACY<br>Public<br>SELECT A CHANNEL IMAGE<br>UPLOAD FILE<br>*required<br>Minimum photo size is 150x150 pixels. Uploaded images may not be larger than<br>5.00 MB in filesize. | Your profile is private and therefore<br>accessible only to invited subscribers.<br>This is valid both for receiving messages<br>and discovery on mobile devices or<br>through public landing pages.<br>If you want your profile to become public,<br>please contact us at<br>support@parseco.com. |
| WELCOME MESSAGE                                                                                                    |                                                                                                    |
| Welcome message for this channel                                                                                                    |                                                                                                    |
| DESCRIPTION                                                                                                    |                                                                                                    |
| Tell your users about this channel                                                                                                    |                                                                                                    |
| CANCEL SAVE                                                                                                    |                                                                                                    |

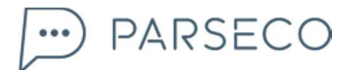

Figure 8 shows the "Add Channel" pop-up. Here you can edit information for your new channel. Similar to creating the profile pop-up, you can edit the name, welcome message and description of the channel. Upon creating the channel, it will become visible in the app. Public channel will become visible to all of Parseco App users, while the Private channel will be visible only to subscribers that you have invited.

\*Channels under a private profile are made private by default. From a private channel, you can only invite followers via SMS.

A channel, under a public profile, can be autonomously set by the client as private or public.

From a public channel, you can also invite customers via Link or QR code. Furthermore, the public channel will be visible in the app and any Parseco customer can freely subscribe to it.

In order to turn a private profile into a public one you'll need to send a request to support@parseco.com.

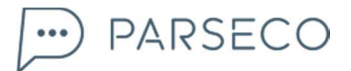

### 5. ADD SUBSCRIBERS

| gure 9: Add subscribers                                              |
|----------------------------------------------------------------------|
| INVITE SUBSCRIBERS                                                   |
| CHANNEL                                                              |
| Select channel                                                       |
| MOBILE PHONE NUMBERS                                                 |
| Mobile phone number list, each in it's own row or separated by comma |
| MESSAGE                                                              |
| Invitation message                                                   |
|                                                                      |
| CANCEL                                                               |

Figure 9 shows the pop-up that appears after the initial profile creation and every time you click "Add subscribers".

Here you can input your customer number database and invite them to subscribe to your Profile/Channel. It also gives you the ability to create a personalized invite message. You can type a phone number or copy a list of numbers from an excel file. Numbers must have the country code without zero (i.e <del>00</del> 44 77 88 99 00)

After the message is sent, two possible scenarios can occur:

- Customers that don't have the Parseco app installed will receive an SMS along with the text you defined for the invitation, and the app download link. If those subscribers download the app by clicking the link in the SMS, they will automatically be subscribed to your Profile/Channel.
- Customers that have the Parseco app installed will not receive the SMS, they will receive an invitation from within the app.

🢬 PARSECO

### 6. CREATE MESSAGE

When sending messages, it is important to know that the messages will only reach subscribers that are subscribed to your Profile/Channel. In this section, we will go through the process of creating and sending messages.

Figure 10: Create message

| PARSECO E Dashboard Messages | Segments          |
|------------------------------|-------------------|
|                              |                   |
| CREATE MESSAGE               |                   |
| TITLE                        |                   |
| Message Title                |                   |
| CHANNEL                      |                   |
| Select a Channel *           | All subscribers * |
|                              |                   |
| SCHEDULING                   |                   |
| START SENDING ON             | STOP SENDING ON   |
|                              |                   |
| SEGMENTATION                 |                   |
| Select a Area                | ×                 |
| SMS FALLBACK                 |                   |
| IF MESSAGE UNREAD AFTER      | SEND SMS MESSAGE  |
|                              | Enter real        |
|                              |                   |
|                              |                   |
| 1 PART 1                     | -                 |
|                              |                   |
| TEXT Enter Text              |                   |
| мар                          |                   |
|                              |                   |
|                              |                   |
| STATUS: NOT SAVED            | SAVE SEND MESSAGE |

The image above shows the message creation process.

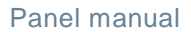

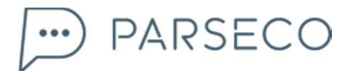

- **Name**: Here you can edit the message name which will be shown as the title of the push notification.
- Channel: Choose the channel whose subscribers will receive this message.
- Lists: Here you can edit if you want the message to be sent to all channel subscribers or to a specific, previously defined, subscriber list.
- Advanced options: If you want to schedule your sending for a later time, this is where you can edit it. The "Areas" option give you the possibility to select a geographic area that you have previously created on the "Segment" section in order to use the geo-targeting feature. The SMS Fallback option can be activated to automatically recognize if a message has not been read in the indicated time frame (insert the date and exact time after which the message content, or a notification, needs to be redirected through SMS). For example, in the SMS text box you can write a summary of the content of the notification sent via App. Bear in mind that it can not include media content or surveys.

\*The SMS is a charged service, ask your Account Manager for prices.

Message creation can be edited in parts, depending if you want to add various elements to the message, or if you want to set predefined multiple-choice answers for your users as part of a campaign.

Every part of the message contains three tabs:

- **Text**: Regular text input
- Media: Image, Video or URL in any case, you need to input the URL and choose the type of media you are sending
- Map: You can send a location by typing the address or by choosing your current location

When creating complex messages, you can combine any of these three types but you need to click "Add message element" to add elements to your message.

Example: Input text. Then click "Add message element", then choose the "Media" tab and enter a video URL.

\*A single message containing an intro text, a video and a link must be composed of three separate boxes, one for text, one for the video and one for the link. You can add boxes by clicking on "Add message element". It's not possible to put the text, video and link in one single box.

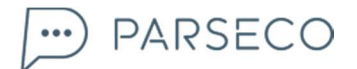

#### Figure 11: Adding message element

| 1 PART 1             |                       | - |
|----------------------|-----------------------|---|
| TEXT<br>MEDIA<br>MAP | Enter Text            |   |
|                      | + ADD MESSAGE ELEMENT |   |
|                      | ADD SELECTION         |   |

#### Figure 12: Adding message element – Single message with two elements: text and image

| TEXT  | Hello                                                                 | -       |
|-------|-----------------------------------------------------------------------|---------|
| MAP   |                                                                       |         |
| TEXT  |                                                                       | - *     |
| MEDIA | http://www.infobip.com/images/signatures/InfobipLogoSocial.ong        | PREVIEW |
| МАР   | Paste a link to any hosted media content. Only direct links will play |         |
|       | C Checking if url is reachable.                                       |         |
|       | + ADD MESSAGE ELEMENT                                                 |         |

Figure 12 shows the creation of a single message containing text and image. Each element needs its own box.

\*In order to upload an image you need to copy and paste a URL link. The system will automatically check its validity.

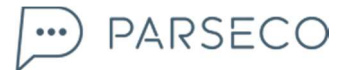

If you want to get users to reply by choosing one of your predefined answers, you need to click "Add selection".

Figure 13a – 13b: Adding selection

| 13a |                       |   |
|-----|-----------------------|---|
|     | 1 PART 1              | - |
|     | TEXT Enter Text       |   |
|     | + ADD MESSAGE ELEMENT |   |
|     | ADD SELECTION         |   |

13b

| ≡ | Yes                    | Yes                | * | × |
|---|------------------------|--------------------|---|---|
| ≡ | No                     | End Conversation   | ¥ | × |
| ≡ | Maybe                  | End Conversation   |   | × |
|   | Click to add an option | Create New Message |   |   |
|   |                        | End Conversation   |   |   |

Figures 13a – 13b show the creation of predefined answers for your users to select. The left column of figure 13b shows the text of the selection that will be shown in the app, while the right column shows the ongoing process that happens after the users choose that specific answer.

In the example above, you can see that for the response "Yes", the users will receive an autoreply with the title "Yes" that can be edited below. For users that respond with "No", the option chosen is to end the conversation. For the reply "Maybe", the difference of choosing one of the two options is displayed graphically.

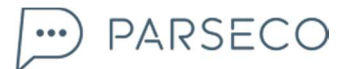

For the same example, in the upper right corner, you can see the branched structure of the conversation you have created, as in Figure 14:

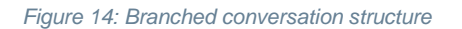

| 2 3 |  |
|-----|--|
|     |  |

This structure can get complex and can take multiple directions based on the complexity of the conversation you are creating.

The last step of creating the message is:

- saving the message in form of a draft for later usage,
- or sending it (right away, or if you scheduled it at the time you've set)

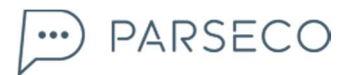

#### 6.1 MESSAGES SECTION

The messages section serves as history of all the content you've sent. When browsing through the messages, you can apply four different search filters:

- Scheduled •
- Active
- Drafts •
- All .

When choosing "All messages", you can retrospectively see everything that has been sent by your Profile/Channel. The information available for every message sent is as follows:

- Message name •
- The number of subscribers to which the message was sent .
- Channel that sent the message •
- Last time modified •
- Status .
- Expiry time •

| RSECO |        |                                    | Segments    |                         |              |        |            |       |
|-------|--------|------------------------------------|-------------|-------------------------|--------------|--------|------------|-------|
|       |        |                                    |             |                         |              |        |            |       |
| ALL M | 1ESSAC | ES                                 |             |                         |              |        | CREATE MES | SSAGE |
|       |        | NAME                               | SUBSCRIBERS | CHANNEL                 | MODIFIED+    | STATUS | EXPIRES    |       |
|       |        | Edo Budiša                         | 51          | Istrapedia              | a day ago    | active | never      |       |
|       |        | Istarski glas                      | 52          | Istrapedia              | 4 days ago   | active | never      |       |
|       |        | Miheal Toroš                       | 50          | Istrapedia              | 9 days ago   | active | never      |       |
|       |        | Atletika                           | 50          | Istrapedia              | 14 days ago  | active | never      |       |
|       |        | Arheološki Muzej Istre             | 46          | Istrapedia              | 18 days ago  | active | never      |       |
|       |        | Boško Obradović                    | 44          | Istrapedia              | a month ago  | active | never      |       |
|       |        | Talijanski pomorski napad na Poreč | 42          | Istrapedia              | 2 months ago | active | never      |       |
|       |        | Beer, Alois                        | 37          | Istrapedia              | 3 months ago | active | never      |       |
|       |        | Buršić, Herman (Mano)              | 1           | Istrapedia in italiano  | 3 months ago | active | never      |       |
|       |        | Buršić, Herman                     | 0           | Istrapedia na hrvatskom | 3 months ago | active | never      |       |
|       |        | Romi, Massimiliano                 | 6           | Istrapedia              | 3 months ago | active | never      |       |
|       |        |                                    |             |                         |              |        |            |       |
|       |        |                                    |             | _                       |              |        |            |       |

For every individual message, by clicking on the message title, you can see the full scope of statistics attributed for the message as shown in Figure 15.

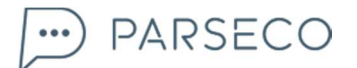

#### Figure 16: All messages – Survey example

| PARSECO ≡                | Dashboard         | Messages         | Segments                        |                                       | ۹                  |
|--------------------------|-------------------|------------------|---------------------------------|---------------------------------------|--------------------|
| COUESTIONNAIR            | E SUBSCRIBERS: 24 | ACTIVE FROM: 30. | 1. 2015. 15:48:08, 7 MONTHS AGO | EXPIRES: NEVER                        | CLONE STOP MESSAGE |
|                          |                   |                  |                                 | _                                     |                    |
| VIEWED: 23/24            | <b>k</b> 🕝        | Yes              |                                 | VIEWED: 22/24                         |                    |
| Part 1                   |                   | 91%              |                                 | Yes                                   |                    |
| A Would you like to rece | eive the latest   | No               |                                 | A Great! Thanks                       |                    |
|                          |                   | 004              |                                 | http://www.tourism-review.com/t       |                    |
|                          |                   | 070              |                                 |                                       |                    |
|                          |                   |                  |                                 | VIEWED: 2/24                          |                    |
|                          |                   |                  |                                 | No                                    |                    |
|                          |                   |                  |                                 | ${f A}$ Ok, thanks for your feedback. |                    |
|                          |                   |                  |                                 |                                       |                    |
|                          |                   |                  |                                 |                                       |                    |
|                          |                   |                  |                                 |                                       |                    |
|                          |                   |                  |                                 |                                       |                    |
|                          |                   |                  |                                 |                                       |                    |
|                          |                   |                  |                                 |                                       |                    |
|                          |                   |                  |                                 |                                       |                    |

In Figure 16, you can see the viewed statistics for every part of the sent survey. With every response, you can see the reply percentages. Also, for every reply, you can extract a list of people that specifically replied with this. These lists will come in handy for future targeting.

Messages and surveys can be cloned in form of a draft message – for future sending.

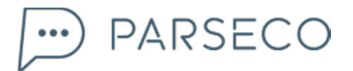

## 7. SEGMENTS

Figure 17: Segments

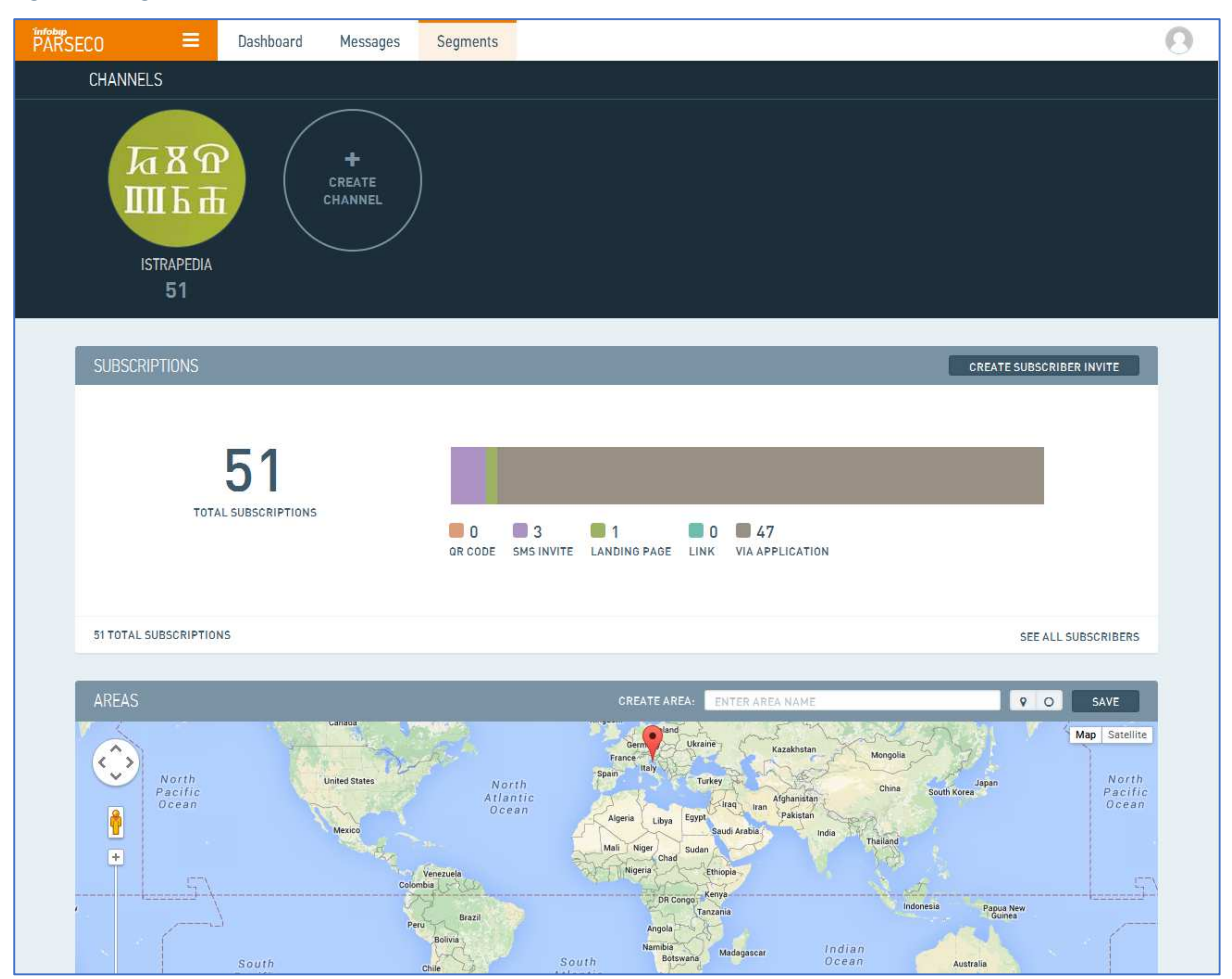

In the segments section you have an overview of your Profile and Channels, the list of your subscribers, the info of how your subscribers found you and the geo-targeting panel.

In the "Areas" box you can create an area which you will use for geo-targeting your subscribers. You can do this in a few different ways:

• You can type a specific address or city into the "Create Area" box, you must choose one of the suggested addresses from the dropdown menu. This field helps you to find the desired location but you need to use the "circle" button to actually select the area and save it.

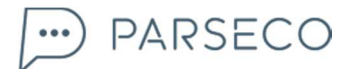

Figure 18: Segments

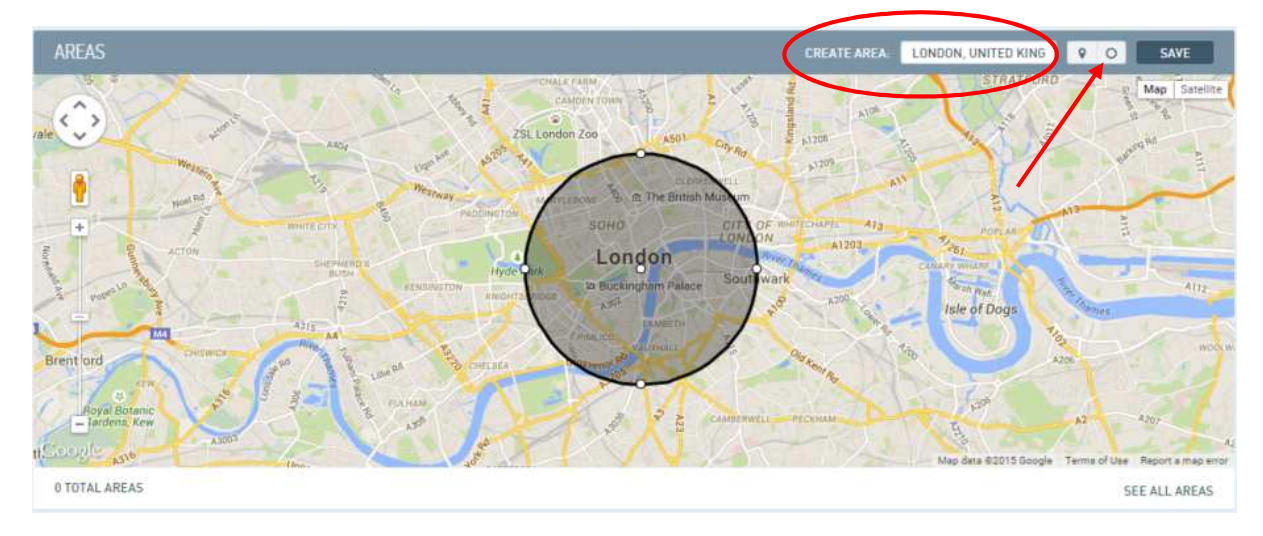

• You can use the option that finds your actual location by clicking on the "pin" symbol. Again, this only helps you to find your location. In order to save this area you have to use the "circle" button to select the area, and then save it.

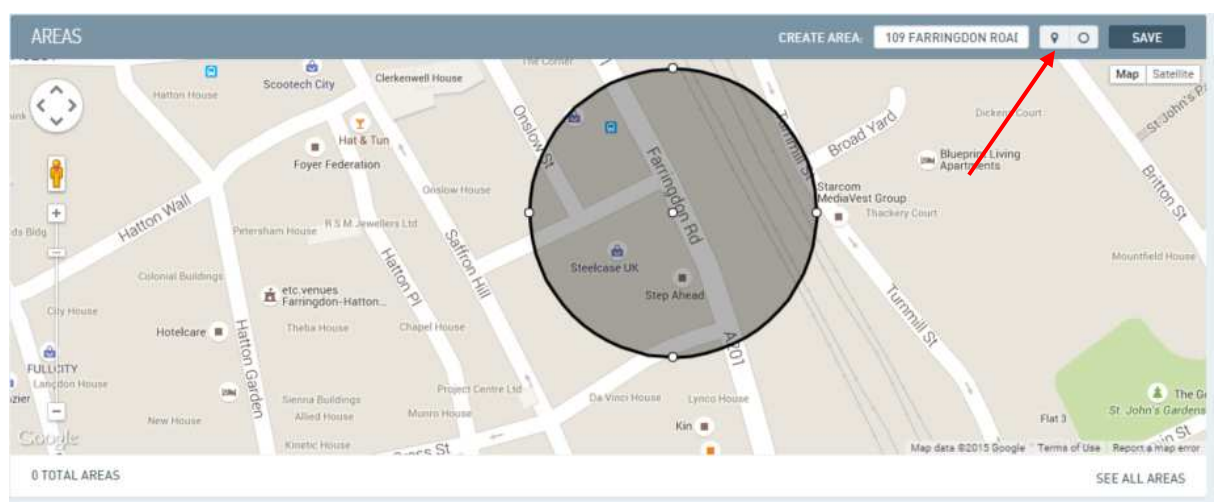

Figure 19: Segments

The predefined areas will also be displayed in the "Areas" message section

### 8. SUBSCRIBERS (ADDRESS BOOK)

#### 8.1 ALL LISTS

From the top left Parseco menu, enter the "Subscribers" section. Here you'll find the "All" list area where you can import a list of contacts. You can drag and drop, or use the upload button.

Csv, txt and xlsx file formats are supported. Your document must have GSM numbers mapped to your recipients. The GSM number must be in the correct international format. Our system can fix the GSM number format upon importing.

The list with the arrows in a circle symbol is a dynamic list, meaning it will automatically update with new subscribers corresponding to predefined parameters/filters of the list.

A list without the arrows symbol is a static list of SMS recipients and will not update with new users corresponding to predefined parameters/filters of the list.

| SUBSCRIBERS ≡ | All Subscribers All Lists |                                    |                               |       |
|---------------|---------------------------|------------------------------------|-------------------------------|-------|
| SMS           |                           |                                    |                               |       |
| OMNI BETA     |                           | Drag file or click upload b        | utton to add subscribers      |       |
| USSD          |                           | 🗘 ut                               | pload                         |       |
| REPORTING     |                           | We support the following file form | ets: CSV, TXT, XLSX, XLS, ZIP |       |
|               | LISTS                     |                                    |                               |       |
|               | All Lists                 |                                    | Type what you are looking for | Q     |
|               | в                         | <b>R</b> 2                         | Thailand                      | C 112 |
|               |                           |                                    |                               |       |
|               |                           |                                    |                               |       |

Figure 20: Subscribers – All lists

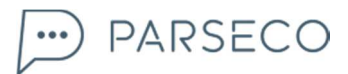

#### 8.2 ALL SUBSCRIBERS

In the "All subscribers" area, you can import documents with your contacts list. You can drag and drop, or use the upload button.

Thanks to this dynamic address book, you can choose your filtering criterion. It can be gender, country, birthday, phone OS, etc.

The results of the filtering option are displayed in the field below. Save all filtered subscribers to a new list. Use the new list for even smarter targeting for your future campaigns.

| COUN | ITRY         | + | 15               | • | Croatia  |         |             |
|------|--------------|---|------------------|---|----------|---------|-------------|
| AND  | • GENDER     |   | IS               | • | Femate   |         | ×           |
| ADB  | RULE         |   |                  |   |          | CLEAR A | PPLY FILTER |
| 1    | DSM          | F | IRST NAME        | L | AST NAME |         |             |
| 0    | 12121212     |   |                  |   |          |         |             |
| 3    | 233201935469 | 1 | IS HOWE          |   |          |         |             |
| 0    | 233207078508 | Ŧ | RIMPONG          |   |          |         |             |
| 11   | 233207596633 | E | емма             |   |          |         |             |
| 0    | 233208436674 | 5 | ROSYLINE ABOAGYE |   |          |         |             |
| 0    | 233241551929 | E | UNICE            |   |          |         |             |
| 9    | 233242954381 | 5 | SISTER YABA      |   |          |         |             |
| Ŭ.   | 233242826118 | Ŧ | ORSTY            |   |          |         |             |
| ġ.   | 233242831387 | 1 | MADAM LILY       |   |          |         |             |
| 33   | 233242927293 | E | BRO GGORGE       |   |          |         |             |

#### Figure 21: Subscribers – All Subscribers